## Iskolai nevezés újításáról

## Hogyan indíthatom el az iskolai nevezésemet felhasználói fiókomból?

- Lépj be a versenyzői felhasználói fiókodba a weboldalunkon! Ha még nincs, akkor hozz létre egyet a *Belépés/Regisztráció* alatt! https://bendeguzakademia.hu/tudasbajnoksag/
- 2. Válaszd a Jelentkezés menüt, azon belül az Iskolai nevezést!
- 3. Válaszd ki az iskoládat!
- 4. Majd keresd meg a kapcsolattartó pedagógusodat! (Ha nem tudod a kapcsolattartó tanárodat, vagy nem találod a listában, akkor hagyd ki! Ekkor egy iskolai várólistára kerül a jelentkezésed. Erről lentebb olvashatsz.)
- 5. Ha választottál pedagógust, akkor ő kap egy automatikus e-mailt a jelentkezésedről. Ha elfogadja a jelentkezésed, küldünk neked egy visszaigazoló emailt, így tudni fogod, hogy minden rendben. Ha szeretnéd online, bankkártyás fizetéssel rendezheted a díjtételt és kész is vagyunk. Ha a tanárod nem fogadja el, akkor is kapsz egy visszaigazoló emailt, csak akkor kicsit várnod kell, ugyanis felkerülsz az iskolai várólistára. Erről lentebb olvashatsz.

## Mi az az iskolai várólista, miért kerülök oda és mi a teendő ilyenkor?

- Az iskolai várólista egy olyan gyűjtő hely, ahol valamilyen okból nincs kapcsolattartó pedagógus rendelve a jelentkezéshez. Ez kizárólag iskolai nevezésnél lehetséges.
- Iskolai várólistára két okból kerülhetsz:
  - o vagy nem találod a kapcsolattartó tanárodat a felsoroltak között,
  - vagy a megadott kapcsolattartó tanárod valamiért elutasítja a jelentkezésedet.
- Ha várólistára kerültél, akkor csupán kis türelemre van szükséged. Ugyanis az iskolád összes regisztrált pedagógusa látja a jelentkezésedet a saját felhasználói fiókjában. Ahogy valamelyik pedagógus magához rendeli a jelentkezésed, arról kapsz egy visszaigazoló emailt és egyszerűen online bankkártyás fizetéssel rendezheted a díjtételt.
- Ha mégsem lenne olyan, aki fogadja a jelentkezésed, akkor nevezési határidő végén az ügyfélszolgálatunk felveszi az iskolával a kapcsolatot és segítünk megtalálni a kapcsolattartódat.

Ha elakadnál vagy bármilyen segítségre szükséged lenne még, kérlek, fordul bizalommal az ügyfélszolgálatunkhoz e-mailben vagy telefonon.

E-mail: info@tudasbajnoksag.hu

Telefon: +3662-551-133